# How to use the self-service portal of the Integration Foundation

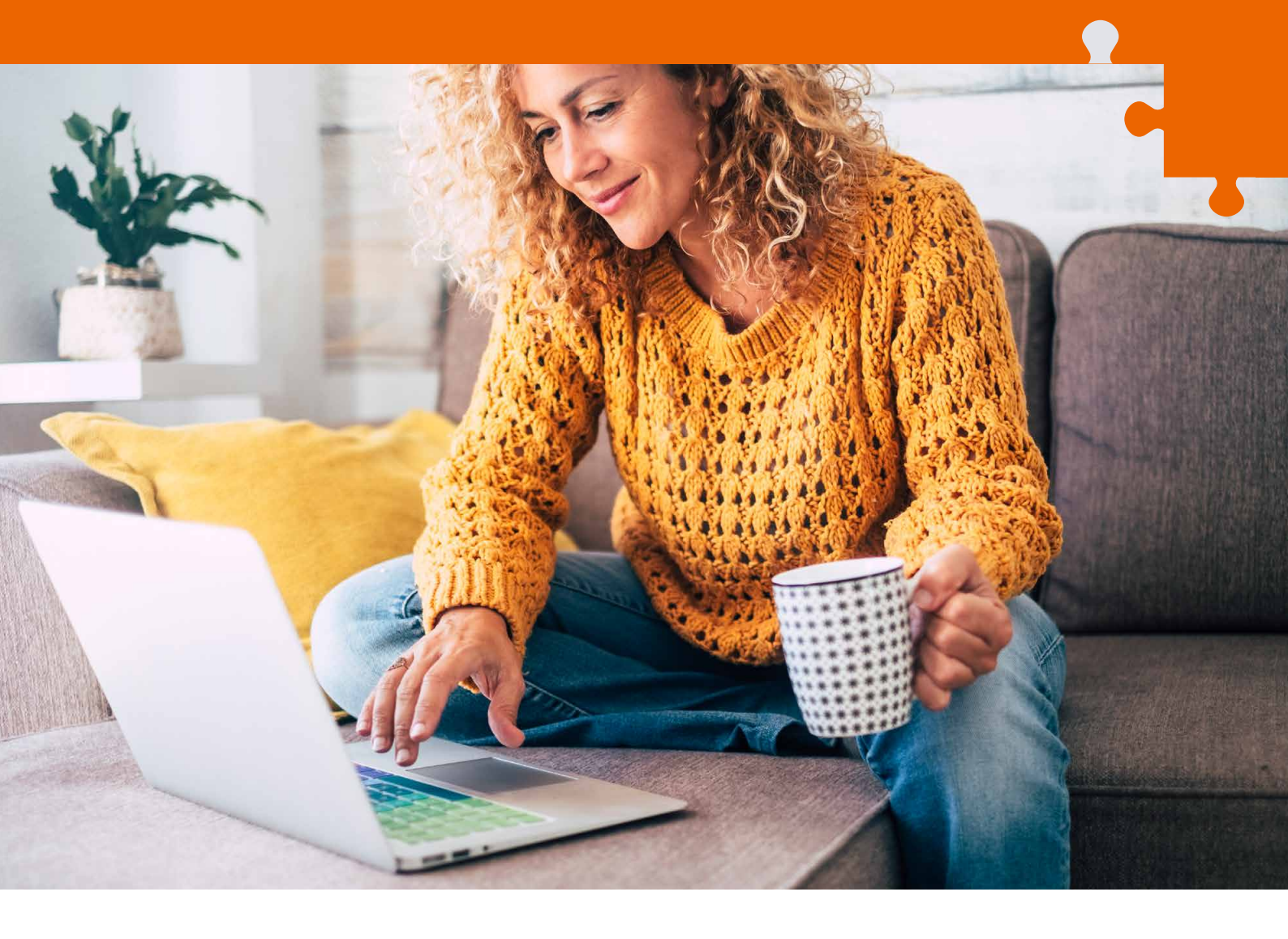

The self-service portal of the Integration Foundation is a web environment which helps to plan your Estonian language learning.

#### In the self-service portal, you can:

- sign up for suitable language courses
- find interesting events to practise your language skills
- see an overview of completed courses and results
- · receive reminders for upcoming events

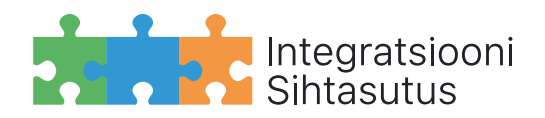

INTEGRATSIOON.EE

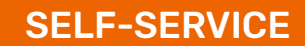

# 1. Logging in and entering your personal data

Go to the website **INTEGRATSIOON.EE** and press the button

#### SELF-SERVICE

You can log in with an ID-card, Mobile-ID, or Smart-ID. Your personal identification code, name, and gender are automatically entered into the system. Please enter the rest of the information yourself.

**Please note!** Fields marked with \* are mandatory. Make sure that these are filled in. Please also read the principles of personal data processing and confirm it by ticking the appropriate box.

| INSA iseteenindus                                                                                                    |                                                                                                    | ENG 👻 Emily Smith 🕚                                                                                                    |
|----------------------------------------------------------------------------------------------------|----------------------------------------------------------------------------------------------------|----------------------------------------------------------------------------------------------------|
| Hello!, Emily Sı                                                                                                    | nith                                                                                                    |                                                                                                    |
|                                                                                                    |                                                                                                    | *mandatory fields are marked with an asterisk                                                                                                    |
| Personal ID code                                                                                                    | 48402305634                                                                                                    |                                                                                                    |
| Given name(s)                                                                                                    | Emily                                                                                                    |                                                                                                    |
| Surname                                                                                                    | Smith                                                                                                    |                                                                                                    |
| Gender                                                                                                    | Female                                                                                                    |                                                                                                    |
| E-mail                                                                                                    |                                                                                                    |                                                                                                    |
| Telephone number                                                                                                    |                                                                                                    |                                                                                                    |
| Place of residence *                                                                                                    | Select 🗸                                                                                                    |                                                                                                    |
| Address                                                                                                    |                                                                                                    |                                                                                                    |
| Native language *                                                                                                    | Select 🗸                                                                                                    |                                                                                                    |
| Citizenship *                                                                                                    | Select 🗸                                                                                                    |                                                                                                    |
| ☐ I confirm the accuracy of the<br>the questionnaire, the purpose<br>forms of education.<br>The processor of the personal data<br>for participation in Estonian lar | e personal data submitted. I give my conset<br>e of which is to reveal the level of knowledge<br>data is the Integration Foundation, registry<br>shall process the data submitted by the da<br>guage studies, to gather feedback and to o | nt to the processing of data collected and presented in<br>e of the Estonian language and preferences in the<br>code 900007/88, address Linda 2, 20309 Narva. The<br>ta subject solely to promote and offer opportunities<br>conduct satisfaction surveys. In justified cases the |

# 2. Signing up for services

| Select 'My Services' from the                                                                 | INSA iseteenindus My                                                 | services My data                         |                         | ENG 🔻 Er     | nily Smith 🔫 |
|-----------------------------------------------------------------------------------------------|----------------------------------------------------------------------|------------------------------------------|-------------------------|--------------|--------------|
| menu bar. Select <b>'Add Services'</b><br>to find specific courses and<br>events.             | My services<br>Hello!, Emily                                         | SAth                                     |                         |              |              |
|                                                                                               | My services<br>Active Past<br>No active services. You o              | can search for services by clicking      | g on 'Add services'.    | + Add        | services     |
| In that window, you can select                                                                | INSA iseteenindus My                                                 | services My data                         |                         | ENG 🔻 Er     | nily Smith 🔻 |
| language courses and events<br>appropriate for your language<br>level, location, or happening | My services / Add services Hello!, Emily                             | Smith                                    |                         |              | Back         |
| at a specific time.                                                                           | Add services                                                         |                                          |                         |              |              |
|                                                                                               | Service Lan                                                          | guage level Location                     | Start (from)            | Start (to)   | _            |
|                                                                                               | Select S<br>Select<br>Keelekursus<br>Erikursus<br>Keele-ja kultu ubi | Select                                   | dd.mm.yyyy 🛗            | dd.mm.yyyy 🛗 | Search       |
|                                                                                               | Keelesõber<br>Suhtluspraktika<br>Huvialaring<br>Väljasõit            |                                          |                         |              |              |
| Make selections from the menus                                                                | INSA iseteenindus My                                                 | services My data                         |                         | ENG 🔻 EI     | mily Smith 🔻 |
| and press the 'Search' button.                                                                | My services / Add services<br>Hello!, Emily                          | Smith                                    |                         |              | Back         |
|                                                                                               | Add services                                                         |                                          |                         |              |              |
|                                                                                               | Service Lan                                                          | nguage level Location                    | Start (from)            | Start (to)   |              |
|                                                                                               | Keelekursus                                                          | Bi Select                                | dd.mm.yyyy 💼            | dd.mm.yyyy 🛗 | Search       |
|                                                                                               |                                                                      | Saarde muni<br>Saaremaa m                | cipality<br>unicipality |              | <u> </u> }   |
|                                                                                               |                                                                      | Saku munici<br>Saue munici<br>Setomaa mu | pality<br>nicipality    |              | V 📎          |
|                                                                                               |                                                                      | Sillamäe city<br>Tallinn city            | ality                   |              |              |
|                                                                                               |                                                                      | Tartu city<br>Tartu munici               | pality                  |              |              |
| k $k$                                                                                         |                                                                      | Tori municip<br>Torva municip            | ality<br>pality         |              |              |

Select the appropriate course ENG - Emily Smith -INSA iseteenindus My services My data or event. Registration for some services is only possible via **Hello!, Emily Smith** Back the customer service. Add services Service Language level Location Start (from) Start (to) Keelekursus B1 Tallinn city 26.01.2022 曲 27.02.2022 曲 Search Please note! You can register for several events, but only for one language course at 2 results a time! Free Time Servide Location places Description 31.01.2022 18:00 -Keelekursus B1 Online 16/16 Intensiivkursus suhtluskeele Contact customer service 25.03.2022 19:30 Õpetajad arendamiseks ja sõnavara to register OŪ Mihkel Saba suurendamiseks 120-tunnine suhtluskeele 02.02.2022 09:30-29.07.2022 12:00 Keelekursus B1 Tallinn city **15 /** 16 ✓ Rec Rävala pst 5, Integratsiooni In the next window, you can read INSA iseteenindus ENG the description of the course/ es / Add event. To sign up, press the green Keelekursus B1 'Register' button. Description 120-tunnine suhtluskeele kursus Service provider Integratsiooni Sihtasutus Conductor of service Pille Pihlapuu Location Tallinn city Address Rävala pst 5, 6. korrus 16 Places **INSA** iseteenindus ces My data After registration, you will be You have be ered for the automatically redirected to Confirmation has been e-mailed to you Hello!, Emily Sm th the 'My Services' page, where you can see the events and courses you have registered **My services** + Add services for in chronological order. Past Active Time Service Location Description Status Please note! The information 01.02.2022 17:30 Keelekohvik on eesti keele iseseisva õppe tugi ja praktika võimalus neile, kes tahavad eesti Rävala pst 5, 6. Keelekohvik Registered will also be sent to your email. MTÜ Keeleamps Siiri Selge korrus Make sure that there is keeles rääkida a correct email address 02.02.2022 09:30 120-tunnine suhtluskeele kursus Keelekursus B1 Rävala pst 5, 6. Registered in your personal data! Integratsiooni Sihtasutus Pille Pihlapuu korrus

# 3. Cancelling the registration

To cancel your registration, go to the '**My Services**' page and press the **red cross X** behind the appropriate course or event.

A confirmation box will appear. If you select **'Yes'**, the selected course or event will be deleted from your list of active services.

Information about the cancellation will be sent to your email.

| ly sen icos            |                                    |                                     |                                     |                 |                           |            |       |
|------------------------|------------------------------------|-------------------------------------|-------------------------------------|-----------------|---------------------------|------------|-------|
| Hello!. En             |                                    | า                                   |                                     |                 |                           |            |       |
|                        |                                    | -                                   |                                     |                 |                           |            |       |
| My service             | s                                  |                                     |                                     |                 | Ĩ                         | + Add serv | vices |
| Active                 | Past                               |                                     |                                     |                 |                           |            |       |
|                        |                                    | Concelleratio                       | 4                                   |                 |                           |            |       |
| Time                   | Service                            | Cancel registration? *              |                                     |                 | 1                         | Status     |       |
| 01.02.2022 Keelekohvik |                                    | Are you sure you<br>Keelekohvik ser | uwant to cancel your regis<br>vice? | tration for the | k on eesti                | Registered | ×     |
| 17:30                  | MTÜ Keeleam;<br>Siiri Selge        | Terminate ves tika võimal           |                                     |                 | sva õppe<br>tika võimalus |            |       |
|                        |                                    |                                     |                                     | keeles l        | ida                       |            | M     |
| 02.02.2022             | Keelekursus B                      |                                     | Rävala pst 5, 6.                    | 120-tunr        | AS .                      | Registered | ×     |
| 09:30                  | Integratsiooni !<br>Pille Piblapuu | Sihtasutus                          | korrus                              | suhtluské       | eele Varsus               |            |       |

## 4. Past events and courses

You can see all completed courses and events in the **'Past'** view.

| INSA iseteenindus         | 6 My services My data                                       |                                       |                                                                                     | ENG 🔻 Emily Smith      |
|---------------------------|-------------------------------------------------------------|---------------------------------------|-------------------------------------------------------------------------------------|------------------------|
| My services<br>Hello!, Er | nily Smith                                                  |                                       |                                                                                     |                        |
| My service                | <b>Past</b>                                                 |                                       |                                                                                     | + Add services         |
| Time                      | Twice                                                       | Location                              | Description                                                                         | Status                 |
| 12.10.2021                | Keeleklubi B1<br>Integratsiooni Sihtasutus<br>Kalle Kuusik  | Veeb                                  | Praktika võimalus neile,<br>kes tahavad eesti keeles<br>rääkida.                    | Completed successfully |
| 15.10.2021                | <b>Mängude õhtu</b><br>MTÜ Keeleamps<br>Siiri Selge         | Tallinn<br>Rävala pst 5, 6.<br>korrus | Mängime populaarseid<br>lauamänge eesti keeles.<br>Sobib keeletasemetele<br>A2 - B2 | Completed successfully |
| 25.09.2021                | Filmiõhtu B1<br>Integratsiooni Sihtasutus<br>Dille Diblaouu | Tallinn<br>Rävala pst 5, 6.<br>korrus | Vaatame animafilmi<br>"Leiutajateküla Lotte"<br>(2006). Pärast filmi                | Completed successfully |

# 5. Logging out

If you want to log out from the self-service portal, then press the **'Exit'** button appearing next to your name.

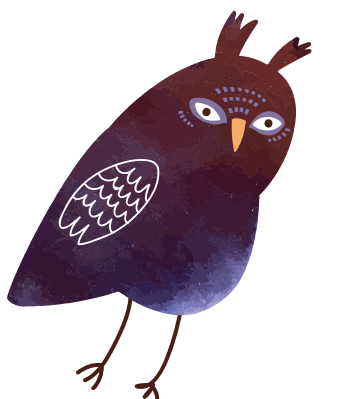

| INSA iseteenindus                    | 6 My services My data                                       |                                       |                                                                                     | ENG 🔻 Emily Smith 🔻    |
|--------------------------------------|-------------------------------------------------------------|---------------------------------------|-------------------------------------------------------------------------------------|------------------------|
| <sup>My services</sup><br>Hello!, Er | nily Smith                                                  |                                       |                                                                                     | Exit                   |
| My servic                            | <b>es</b><br>Past                                           |                                       |                                                                                     | + Add services         |
| Time                                 | Service                                                     | Location                              | Description                                                                         | Status                 |
| 12.10.2021                           | Keeleklubi B1<br>Integratsiooni Sihtasutus<br>Kalle Kuusik  | Veeb                                  | Praktika võimalus neile,<br>kes tahavad eesti keeles<br>rääkida.                    | Completed successfully |
| 15.10.2021                           | <b>Mängude õhtu</b><br>MTÜ Keeleamps<br>Siiri Selge         | Tallinn<br>Rävala pst 5, 6.<br>korrus | Mängime populaarseid<br>lauamänge eesti keeles.<br>Sobib keeletasemetele<br>A2 - B2 | Completed successfully |
| 25.09.2021                           | Filmiöhtu B1<br>Integratsiooni Sihtasutus<br>Dille Diblapuu | Tallinn<br>Rävala pst 5, 6.<br>korrus | Vaatame animafilmi<br>"Leiutajateküla Lotte"<br>(2006). Pärast filmi                | Completed successfully |

## 6. Information and assistance

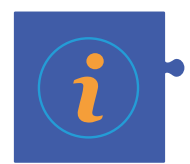

For information and assistance, contact the customer support of the self-service portal: klienditeenindus@integratsioon.ee

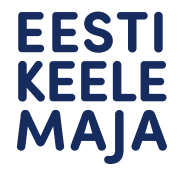

If you need advice or you have questions, then feel free to contact the consultants of the Tallinn and Narva Estonian language houses: free hotline 800 9999 info@integratsiooniinfo.ee 9 a.m. to 5 p.m. on Monday–Thursday, 9 a.m. to 4 p.m. on Friday

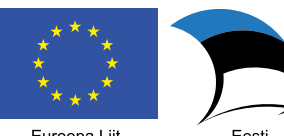

Euroopa Liit Euroopa Sotsiaalfond

Eesti tuleviku heaks